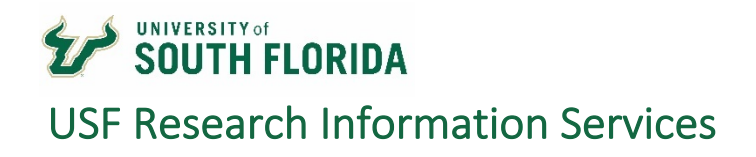

# Remote Desktop Mac OS

#### Finding your computer name in Windows 10

- 1. Open the Control Panel.
- 2. Click System and Security > System.
- 3. On the View basic information about your computer page, see the **Full computer name** under the section **Computer name, domain, and workgroup settings**.

| System                               |                                                                |                                                     | – 🗆 ×               |
|--------------------------------------|----------------------------------------------------------------|-----------------------------------------------------|---------------------|
| 🗧 🔶 👻 🛧 🛃 > Control P                | anel > System and Security > Sy                                | rstem v Ö 으 Search Control Panel                    |                     |
| Control Panel Home                   | View basic information                                         | about your computer                                 |                     |
| Device Manager                       | Windows edition                                                |                                                     |                     |
| Remote settings                      |                                                                |                                                     |                     |
| System protection                    |                                                                |                                                     | $d_{OMC} 10$        |
| Advanced system settings             |                                                                |                                                     |                     |
| ,                                    | System                                                         |                                                     |                     |
|                                      | Processor                                                      | Intel(R) Core(TM) i7-8700T CPU @ 2.40GHz 2.40 GHz   |                     |
|                                      | Installed memory (RAM):                                        | 8.00 GB (7.80 GB usable)                            | (Dell)              |
|                                      | System type:                                                   | 64-bit Operating System, x64-based processor        | uni                 |
|                                      | Pen and Touch:                                                 | No Pen or Touch Input is available for this Display |                     |
|                                      |                                                                |                                                     | Support Information |
|                                      | Computer name, domain, and workgroup settings                  |                                                     |                     |
|                                      | Computer name:                                                 | DESKTOP-4JN9BUE                                     | Change settings     |
|                                      | Full computer name:                                            | DESKTOP-4JN9BUE                                     |                     |
|                                      | Computer description:                                          |                                                     |                     |
|                                      | Workgroup:                                                     | WORKGROUP                                           |                     |
|                                      | Windows activation                                             |                                                     |                     |
|                                      | Windows is activated Read the Microsoft Software License Terms |                                                     |                     |
| See also<br>Security and Maintenance | Product ID: 00330-51799-8                                      | 31404-AAOEM                                         | Change product key  |

### Locating Remote Desktop for Mac OS

In most cases Microsoft Remote Desktop will need to be installed:

| Launch the App Store and search for <b>"Microsoft</b><br>Remote Desktop" | Once you have downloaded, launch the Microsoft Remote Desktop 10 app |  |
|--------------------------------------------------------------------------|----------------------------------------------------------------------|--|
| App Store                                                                | Microsoft Remote<br>Desktop                                          |  |

# Setting Up Remote Desktop for Mac OS

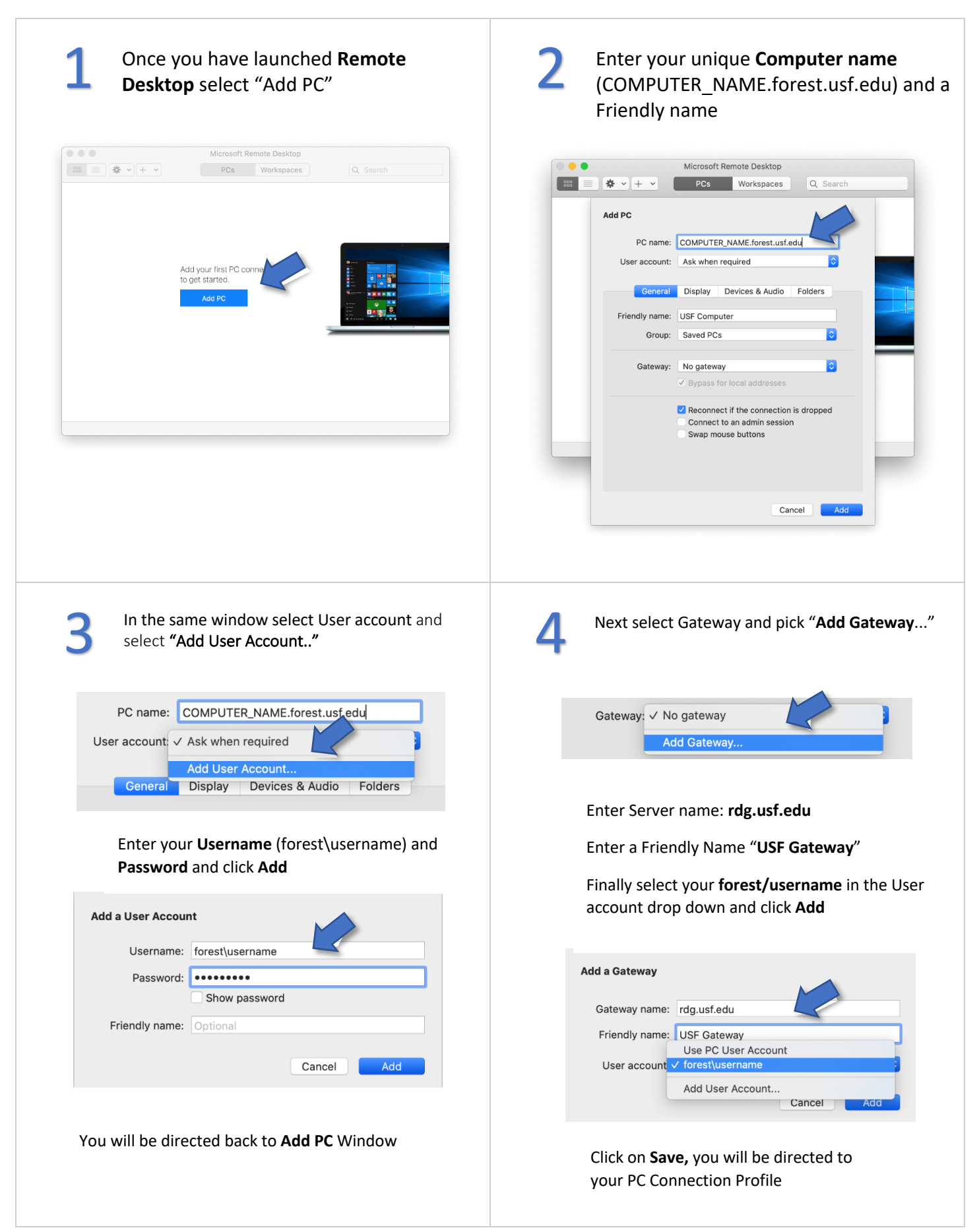

# Using Remote Desktop for Mac OS

Once you have completed your initial setup of Microsoft Remote Desktop you will be able to connect to your USF workstation.

- 1) Double-click on your **USF Computer** profile after launching Remote Desktop
- 2) Your Mac will connect and open a window to your office Workstation
- 3) From here just login as if you were working on your office computer at work

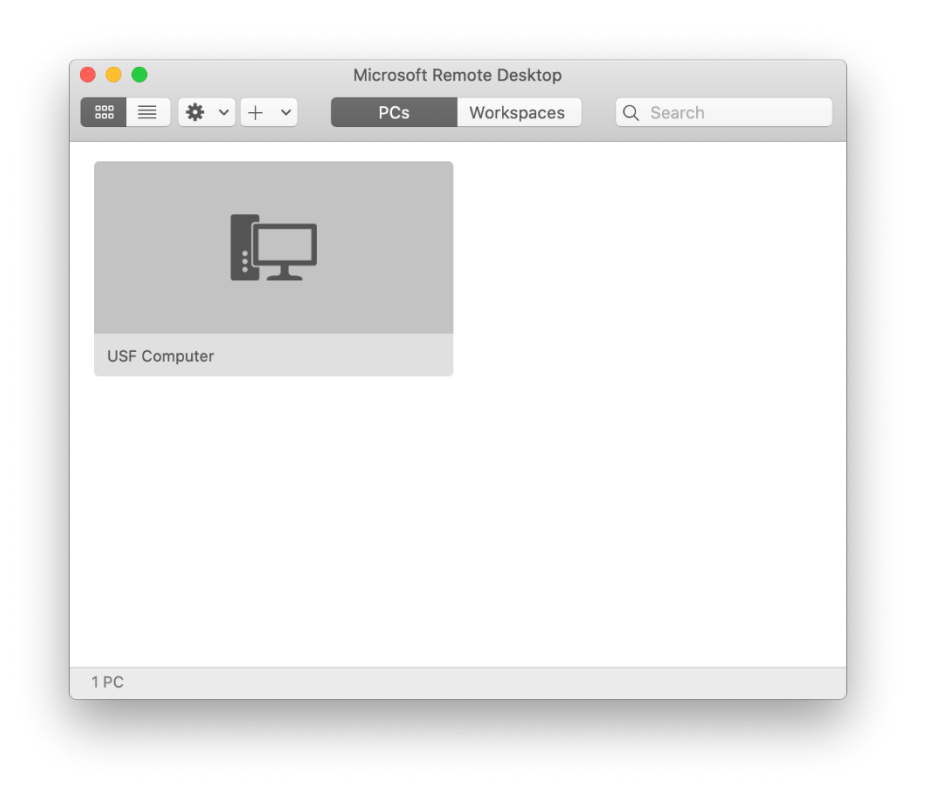